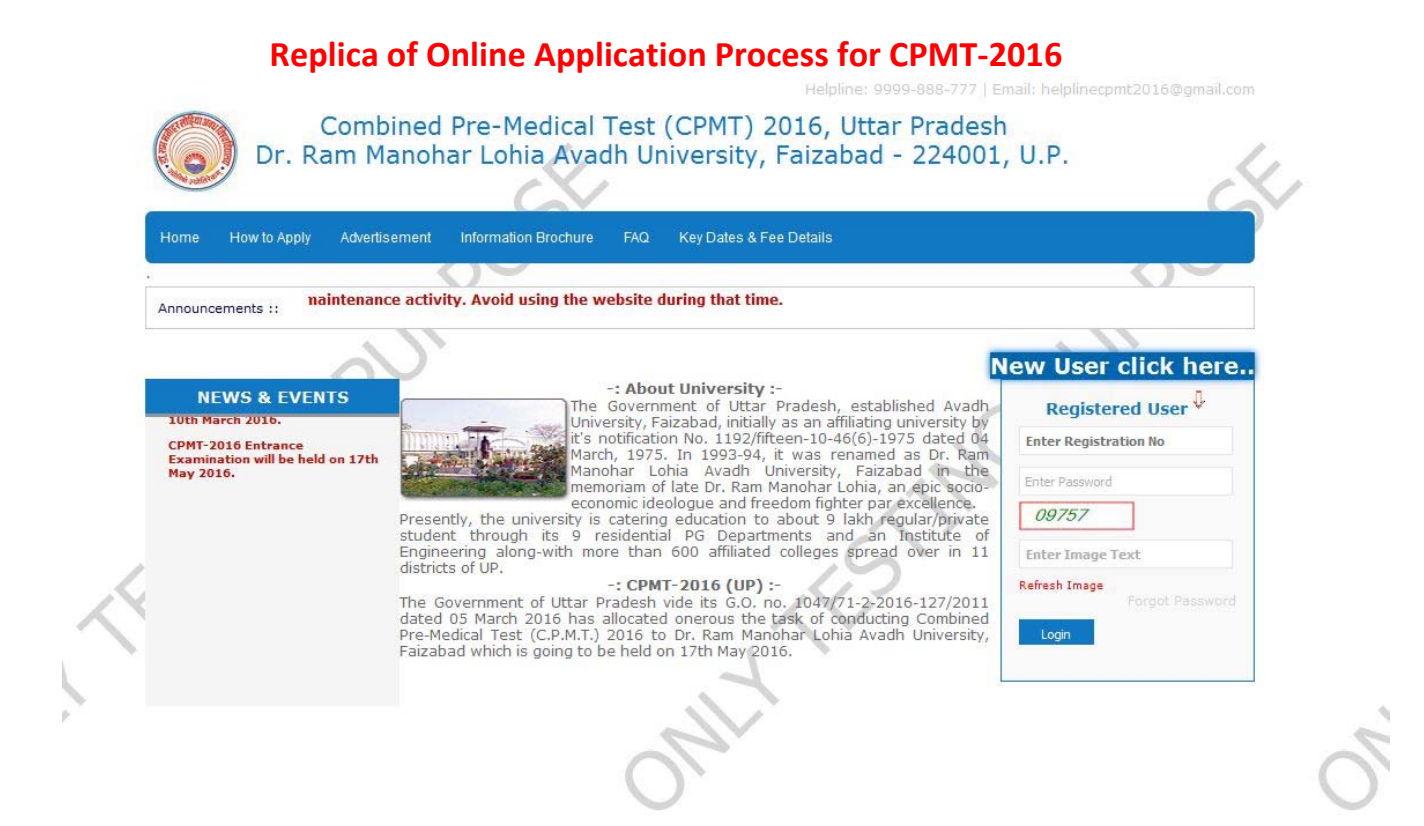

• Applicant First time visiting the website will proceed for registration by clicking the tab "NEW USER CLICK HERE". This will open the next page of registration procedure.

| Server shal                                                                                                    | Il be slowed down between 12:00 AM to 1:00 AM due to schedule                                                                                                    |
|----------------------------------------------------------------------------------------------------|----------------------------------------------------------------------------------------------------|
|                                                                                                    | CPMT-2016 SCHEDULE                                                                                                    |
| Commencement of online applications                                                                                                    | 10 <sup>th</sup> March, 2016                                                                                                    |
| Last Date of receiving online applications                                                                                                    | 15 <sup>th</sup> April, 2016                                                                                                    |
| Last Date of depositing fee                                                                                                    | 13 <sup>th</sup> April, 2016 [till closing of banking hours]                                                                                                    |
| Downloading of admit cards                                                                                                    | 11 <sup>th</sup> May, 2016 to 16 <sup>th</sup> May, 2016                                                                                                    |
| DATE OF WRITTEN EXAMINATION                                                                                                    | 17 <sup>th</sup> May, 2016                                                                                                    |
| Date of declaration of result & Display Of Answer Key                                                                                                    | 01stJune, 2016                                                                                                    |
|                                                                                                    | FEE DETAILS                                                                                                    |
| FOR GENERAL/OBC                                                                                                    | 1400/-(INR) + Bank Charges                                                                                                    |
| FOR SC/ST                                                                                                    | 700/-(INR) + bank Charges                                                                                                    |
| INFORTANT: Online Application process has to be accompl<br>(i) Registration<br>(ii) Fee deposition and<br>(iii) Online Application form filling .<br>Subsequent steps will start on next working da<br>1. Candidates are advised in their own interest to dow<br>ensure that they meet the required eligibility criteri<br>2. Information and other details provided while filling                                                                                                    | CENERAL INSTRUCTION<br>lished in three steps-<br>wo f preceding step.<br>mload the "Information Brochure" from this website and read it carefully before applying and<br>a. the Online Application must be cross checked before submission.<br>Up the Online Application must be cross checked before submission.                                                                                                    |
| INFORTANT: Online Application process has to be accompl<br>(i) Registration<br>(ii) Fee deposition and<br>(iii) Online Application form filling .<br>Subsequent steps will start on next working da<br>1. Candidates are advised in their own interest to dow<br>ensure that they meet the required eligibility criteri<br>2. Information and other details provided while filling<br>3. Candidates are also advised to keep at least 10 cop<br>4. Delete the Cache Memory by pressing Ctri and H ke<br>5. Enable JavaScript in Internet Explorer, Mozilla, Fire<br>6. Disable popup blocker( Click Here to see the steps                                                                                                    | CENERAL INSTRUCTION<br>lished in three steps-<br>wof preceding step.<br>mload the "Information Brochure" from this website and read it carefully before applying and<br>a.<br>u to the Online Application must be cross checked before submission.<br>ies of the photographs that is uploaded in the application form.<br>y together (Cir(1+H)<br>fox, Google Chrome ( Click here to see the steps / instructions)<br>/ instruction)                                                                                                    |
| INPORTANT: Online Application process has to be accompl<br>() Registration<br>(i) Fee deposition and<br>(ii) Online Application form filling .<br>Subsequent steps will start on next working da<br>1. Candidates are advised in their own interest to dow<br>ensure that they meet the required eligibility criteri<br>2. Information and other details provided while filling<br>3. Candidates are also advised to keep at least 10 con<br>4. Delete the Cache Memory by pressing Ctril and H ke<br>5. Enable pavaScript in Internet Explorer, Mozilla, Fire<br>6. Disable popup blocker( Click here to see the steps<br>INSTRUCTIONS AND P                                                                                                    | CENERAL INSTRUCTION<br>Lished in three steps-<br>w of preceding step.<br>mload the "Information Brochure" from this website and read it carefully before applying and<br>a.<br>up the Online Application must be cross checked before submission.<br>is of the photographs that is uploaded in the application form.<br>y together (Ctrl+H)<br>fors, Coogle Chrome ( Click here to see the steps / instructions)<br>/ instruction;<br>ROCEDURES FOR ON-LINE APPLICATION FORM CPMT - 2016                                                                                                    |
| INPORTANT: Online Application process has to be accompl<br>() Registration<br>(ii) Fee deposition and<br>(iii) Online Application form filling .<br>Subsequent steps will start on next working dø<br>1. Candidates are advised in their own interest to dow<br>ensure that they meet the required eligibility criterit.<br>2. Information and other details provided while filling<br>3. Candidates are ads advised to keep at least 10 con<br>4. Delete the Cache Memory by pressing Ctrl and H ke<br>5. Enable pavaScript in Internet Explorer, Mozilla, Fire<br>6. Disable popup blocker( Click here to see the steps<br>INSTRUCTIONS AND P<br>1. Please read the Instructions and proceed carefully<br>2. Candidates can apoly for CPMT = 2016 Sonline" on                                                                                                    | CENERAL INSTRUCTION<br>Lished in three steps-<br>wof preceding step.<br>whoad the "Information Brochure" from this website and read it carefully before applying and<br>a.<br>up the Online Application must be cross checked before submission.<br>ises of the photographs that is uploaded in the application form.<br>by together (Ctrl+H)<br>fox, Google Chrome ( Click here to see the steps / instructions)<br>/ instruction)<br>ROCCEDURES FOR ON-LINE APPLICATION FORM CPMT - 2016<br>before you start filling the Online Application Form.<br>V                                                                                                    |
| INPORTANT: Online Application process has to be accompl<br>(a) Registration<br>(ii) Fee deposition and<br>(iii) Online Application form filling .<br>Subsequent steps will start on mast working de<br>Subsequent steps will start on mast working de<br>subset of the steps will start on mast working de<br>subset of the steps will start on the steps of the<br>subset of the steps will start on the steps of the<br>subset of the steps will start on the steps of the<br>subset of the steps of the steps of the steps of the steps of the<br>subset of the steps of the steps of the steps of the steps of the<br>subset of the steps of the steps of the steps of the steps of the steps of the<br>subset of the steps of the steps of the steps of the steps of the steps of the<br>subset of the steps of the steps of the steps of the steps of the steps of the<br>subset of the steps of the steps of the steps of the steps of the steps of the<br>subset of the steps of the steps of the                                                                                                    | CENERAL INSTRUCTION<br>Lished in three steps-<br>by of preceding step.<br>who of the "Information Brochure" from this website and read it carefully before applying and<br>any the Online Application must be cross checked before submission.<br>Lies of the photographs that is uploaded in the application form.<br>y together (CricH-H)<br>Grow, Google Chrome ( Click here to see the steps / instructions)<br>/ instruction)<br>ROCEDURES FOR ON-LINE APPLICATION FORM CPMT - 2016<br>before you start filling the Online Application Form.<br>y.                                                                                                    |
| INFORTANT: Online Application process has to be accompl<br>() Registration<br>(ii) Fee deposition and<br>(iii) Online Application form filling .<br>Subsequent steps will start on next working de<br>1. Candidates are advised in their own interest to dow<br>ensure that they meet the required eligibility criteri<br>2. Information and other details provided while filling<br>3. Candidates are also advised to keep at least 10 cop<br>4. Delete the Cache Memory by pressing Ctrl and H ke<br>5. Enable JavaScript in Internet Explorer, Mozilla, Fire<br>6. Disable popup blocker( Click here to see the steps<br>INTRUCTIONS AND P<br>1. Please read the instructions and proceed carefully<br>12. Candidates can apply for CPMT - 2016 "Online" only<br>3. Candidates must follow the instructions strictly as<br>4. Uploading of Photograph, Signature and Right Hand                                                                                                    | CENERAL INSTRUCTION<br>lished in three steps-<br>wo of preceding step.<br>mload the "Information Brochure" from this website and read it carefully before applying and<br>a.<br>up the Online Application must be cross checked before submission.<br>is of the photographs that is uploaded in the application form.<br>y together (Ctrl+H)<br>fox, Google Chrome ( Click here to see the steps / instructions)<br>/ instruction)<br>ROCEDURES FOR ON-LINE APPLICATION FORM CPMT - 2016<br>before you start filling the Online Application Form.<br>y.<br>given in the Information Brochure and on the website.                                                                                                    |
| <ul> <li>INFORTANT: Online Application process has to be accomple (). Registration</li> <li>(ii) Fee deposition and</li> <li>(iii) Online Application form filling .</li> <li>Subsequent steps will start on next working dø</li> <li>Candidates are advised in their own interest to dow ensure that they meet the required eligibility criterie</li> <li>Information and other details provided while filling</li> <li>Candidates are also advised to keep at least 10 cong</li> <li>Delete the Cache Memory by pressing Ctril and H ke</li> <li>Enable payaScript in Internet Explorer, Mozilla, Fire</li> <li>Disable popup blocker( Click here to see the steps INSTRUCTIONS AND P1</li> <li>Please read the instructions and proceed carefully</li> <li>Candidates must follow the instructions strictly as</li> <li>Uploading of Photograph, Signature and Right Hand</li> <li>The Scanned Image of the Photograph of the candid</li> </ul>                                                                                                    | CEVERAL INSTRUCTION<br>Lished in three steps-<br>wo of preceding step.<br>mload the "Information Brochure" from this website and read it carefully before applying and<br>a.<br>up the Online Application must be cross checked before submission.<br>ies of the photographs that is uploaded in the application form.<br>y together (Ctrl+H)<br>fox, Google Chrome ( Click here to see the steps / instructions)<br>/ instruction)<br>% COCEDURES FOR ON-LINE APPLICATION FORM CPMT - 2016<br>before you start filling the Online Application Form.<br>y.<br>given in the Information Brochure and on the website.<br>1 Thumb impression<br>late should be in JPG format and Image size should not be greater than 50KB.                                                                                                    |
| IMPORTANT: Online Application process has to be accompl<br>() Registration<br>(i) Foe deposition and<br>(ii) Online Application form filling .<br>Subsequent steps will start on next working da<br>1. Candidates are advised in their own interest to dow<br>ensure that they meet the required eligibility criteric<br>2. Information and other details provided while filling<br>3. Candidates are also advised to keep at least 10 cong<br>4. Delete the Cache Memory by pressing Ctril and H ke<br>5. Enable payaScript in Internet Explorer, Mozilla, Fire<br>6. Disable popup blocker( Click here to see the steps<br>1. Please read the instructions of proceed cardfully<br>3. Candidates some short of the first of some read<br>4. Uploading of Photophy. Signiture and Bight Hand<br>4. Uploading of Signiture of the candidate sf<br>The Scanned image of Signiture of the candidate sf<br>5. The Scanned image of Signiture of the candidate sf<br>5. The Scanned image of Signiture of the candidate sf<br>5. The Scanned image of Signiture of the candidate sf<br>5. The Scanned image of Signiture of the candidate sf<br>5. The Scanned image of Signiture of the candidate sf                                                                                                    | CENERAL INSTRUCTION<br>CENERAL INSTRUCTION<br>Lished in three steps-<br>w of preceding step.<br>mload the "Information Brochure" from this website and read it carefully before applying and<br>a.<br>up the Online Application must be cross checked before submission.<br>ises of the photographs that is uploaded in the application form.<br>by together (Ctrl+H)<br>fors, Coople Chrome ( Click here to see the steps / instructions)<br>/ instruction)<br>ROCEDURES FOR ON-LINE APPLICATION FORM CPMT - 2016<br>before you start filling the Online Application form.<br>/ you on the Information Brochure and on the website.<br>1 humb impression<br>late should be in JPG format and Image size should not be greater than 50KB.<br>hould be in JPG format and image size should not be greater than 20KB.                                                                                                    |
| INFORTANT: Online Application process has to be accompl<br>() Registration<br>(ii) Online Application form filling .<br>Subsequent steps will start on next working da<br>1. Candidates are advised in their own interest to down<br>ensure that they meet the required eligibility criteri<br>2. Information and other details provided while filling<br>3. Candidates are also advised to keep at least 10 cop<br>4. Delete the Cache Memory by pressing Ctri and H ke<br>5. Enable JavaScript in Internet Explorer, Mozilla, Fire<br>6. Disable popup blocker (Lick here to see the steps<br>INTRUCTIONS AND P<br>1. Please read the instructions and proceed carefully<br>12. Candidates must follow the instructions strictly as<br>4. Uploading of Photograph, Signature and Right Hand<br>0 The Scanned image of Signature of the candidate st<br>10 The Scanned image of Signature of the candidates<br>10 The Scanned image of Right Hand Thumb Impressio<br>5. Please keep all these documents for future reference<br>11 Please the documents for future reference<br>12 Candidates and proceed for future reference<br>13 Candidates and proceed for future reference<br>14 Delete the Scanned image of Right Hand Thumb Impressio<br>15 Please keep all these documents for future reference<br>15 Please keep all these documents for future reference<br>15 Please keep all these documents for future reference<br>15 Please keep all these documents for future reference<br>15 Please keep all these documents for future reference<br>15 Please keep all these documents for future reference<br>15 Please keep all these documents for future reference<br>15 Please here the set for future reference<br>15 Please here the set for the candidate show the set for the candidates show the forther reference<br>15 Please here the set forther reference<br>15 Please here the set forther reference<br>15 Please here the set forther reference<br>15 Please here the forther reference<br>15 Please here the forther reference<br>15 Please here the forther reference<br>15 Please here the forther reference<br>15 Please here the forther reference<br>15 Please here there forther | CENERAL INSTRUCTION<br>lished in three steps-<br>wo of preceding step.<br>mload the "Information Brochure" from this website and read it carefully before applying and<br>a.<br>up the Online Application must be cross checked before submission.<br>ises of the photographs that is uploaded in the application form.<br>y together (Ctrl+H)<br>fox, Google Chrome ( Click here to see the steps / instructions)<br>/ instruction)<br>ROCEDURES FOR ON-LINE APPLICATION FORM CPMT - 2016<br>before you start filling the Online Application Form.<br>y.<br>given in the Information Brochure and on the website.<br>1 Thumb Impression<br>date should be in JPG format and Image size should not be greater than 50KB.<br>hould be in JPG format and Image size should not be greater than 20KB.<br>on of the candidate should be in JPG format and Image size should not be greater than 20KB.                                                                                                    |
| INPORTANT: Online Application process has to be accompl<br>() Registration<br>(i) Fee deposition and<br>(iii) Online Application form filling .<br>Subsequent tapes will start on next working da<br>1. Candidates are advised in their own interest to dow<br>ensure that they meet the required eligibility criteri<br>2. Information and other details provided while filling<br>3. Each other and the ensure of the the start of the start<br>3. Enable JavaScript in Internet Explorer, Mozilla, Fire<br>6. Disable poyup blocker (Tick here to see the steps<br>1. Start the start the structure of the see the steps<br>1. Start the start the structure of the see the steps<br>1. Please read the instructure and Right Hand<br>3. Candidates must follow the instruction struct as<br>4. Uploading of Photograph, Signature and Right Hand<br>3. The Scanned image of Signature of the candidate sh<br>3. The Scanned image of Signature of fue candidate sh<br>3. The Scanned image of Signature of fue candidate sh<br>3. The Scanned image of Signature of fue candidate sh<br>3. The Scanned image of or fugibit Hand Thumb Impression<br>3. Disable steps of the store of the store of the sto                                      | CENERAL INSTRUCTION<br>Lished in three steps-<br>w of preceding step.<br>mload the "Information Brochure" from this website and read it carefully before applying and<br>a, up the Online Application must be cross checked before submission.<br>its of the photographs that is uploaded in the application form.<br>y togother (Crif+H)<br>(Crif+H)<br>(Crif+H |
| INFORTANT: Online Application process has to be accompl<br>() Registration<br>(ii) Online Application form filling .<br>Subsequent steps will start on next working de<br>1. Candidates are advised in their own interest to dow<br>ensure that they meet the required eligibility criteri<br>2. Information and other details provided while filling<br>3. Candidates are also advised to keep at least 10 cop<br>4. Delete the Cache Memory by pressing Ctrl and H ke<br>5. Enable JavaScript in Internet Explorer, Mozilla, Fire<br>6. Disable popup blocker( Click here to see the steps<br>INTRUCTIONS AND P<br>1. Please read the instructions and proceed carefully 11<br>2. Candidates must follow the instructions strictly as<br>4. Uploading of Photograph, Signature and Right Hand<br>5. The Scanned image of Signature of the candidate st<br>5. Please keep all these documents for future referenc<br>6. Proof of remittance of fee<br>6. Computer Cenerated Confirmation Page of online A                                                                                                    | CENERAL INSTRUCTION<br>lished in three steps-<br>wo of preceding step.<br>mload the "Information Brochure" from this website and read it carefully before applying and<br>a.<br>up the Online Application must be cross checked before submission.<br>is of the photographs that is uploaded in the application form.<br>by together (Ctrl+H)<br>fox, Google Chrome ( Click here to see the steps / instructions)<br>/ instruction)<br>@ROCEDURES FOR ON-LINE APPLICATION FORM CPMT - 2016<br>before you start filling the Online Application Form.<br>y.<br>given in the Information Brochure and on the website.<br>1 fhumb impression<br>Jate should be in JPG format and Image size should not be greater than 50KB.<br>hould be in JPG format and Image size should not be greater than 20KB.<br>on of the candidate should be in JPG format and Image size should not be greater than 20KB.<br>ter-                                                                                                    |
| INPORTANT: Online Application process has to be accompl<br>(i) Registration<br>(ii) Free deposition and<br>(iii) Online Application form filling .<br>Subsequent steps will start on next working do<br>nessure that they meet the required eligibility criteric<br>. Information and other details provided while filling<br>3. Candidates are also advised to keep at least 10 cop<br>4. Delete the Cache Memory by pressing Ctrl and H ke<br>5. Enable JavaScript in Internet Explorer, Mozilla, Fire<br>6. Disable popup blocker( Clitck here to see the steps<br>INSTRUCTIONS AND P<br>1. Please read the instructions and proceed carefully<br>2. Candidates can apply for CPMT – 2016 "Online" on<br>3. Candidates marge of the Photograph of the candid<br>o The Scanned image of Right Hand Thumb Impressis<br>5. Please keep all these documents for future reference<br>o Proof of remittance of fee<br>3. Candidates marger Orsgin Hand Thumb Impressis<br>5. Please keep all these documents for Mure reference<br>0. Proof of remittance of fee                                                                                                    | CENERAL INSTRUCTION<br>Lished in three steps-<br>wo of preceding step.<br>mload the "Information Brochure" from this website and read it carefully before applying and<br>a.<br>up the Online Application must be cross checked before submission.<br>ises of the photographs that is uploaded in the application form.<br>by together (Ctrl+H)<br>fox, Google Chrome ( Click here to see the steps / instructions)<br>/ instruction)<br>ROCCEDURES FOR ON-LINE APPLICATION FORM CPMT - 2016<br>before you start filling the Online Application Form.<br>y.<br>given in the Information Brochure and on the website.<br>1 Thumb impression<br>Thumb impression<br>Thumb impression<br>format and image size should not be greater than 50K8.<br>hould be in JPG format and image size should not be greater than 20K8.<br>te-<br>topplication<br>documents as mentioned till the admission in College or Institution.                                                                                                    |

 Applicants are advised to read the information on this page carefully and CLICK upon the box provided with "I have read the above details". A CLICK HERE TO PROCEED tab will appear. CLICK on the appeared tab to reach on next page of registration procedure.

| Registration Form         's Name :       RAHUL SHARMA         usband's Name :       RUPESH SHARMA         s recorded Matriculation/Secondary Certificate       *Mobile No.         o not use titles like Mr., Ms. etc.       *Mobile No.         dress :       rahulsharmaias@yahoo.com                                                        |                                                                    |                                    |                                                                                               |                                                                      |    |
|----------------------------------------------------------------------------------------------------|--------------------------------------------------------------------|------------------------------------|-----------------------------------------------------------------------------------------------|----------------------------------------------------------------------|----|
| Ba Registration Form Fields mentioned with * sign are mandatory s Name : RAHUL SHARMA usband's Name : RUPESH SHARMA recorded Matriculation/Secondary Certificate o not use titles like Mr., Ms. etc. fress : rahulsharmaias@yahoo.com (don't prefix '0'): 8987876567                                                                            |                                                                    | 0.0                                |                                                                                               |                                                                      |    |
| Fields mentioned with * sign are mandatory         's Name :       RAHUL SHARMA         usband's Name :       RUPESH SHARMA         's recorded Matriculation/Secondary Certificate       *Mother's Name :         lo not use titles like Mr., Ms. etc.       *Mobile No.<br>(don't prefix '0'):         gress :       rahulsharmaias@yahoo.com |                                                                    | Registi                            | ration Form                                                                                   |                                                                      | Ba |
| usband's Name : RUPESH SHARMA *Mother's Name : REKHA SHARMA<br>recorded Matriculation/Secondary Certificate<br>lo not use titles like Mr., Ms. etc.<br>fress : rahulsharmaias@yahoo.com *Mobile No.<br>(don't prefix '0'): 8987876567                                                                                                    | *Applicant's Name :                                                | RAHUL SHARMA                       | Fi                                                                                            | elds mentioned with * sign are mandator                              | /  |
| s recorded Matriculation/Secondary Certificate<br>lo not use titles like Mr., Ms. etc.<br>fress : rahulsharmaias@yahoo.com (don't prefix '0'): 8987876567                                                                                                    | *Father/Husband's Nar                                              | ne : RUPESH SHARMA                 | *Mother's Name :                                                                              | REKHA SHARMA                                                         |    |
| dress : rahulsharmaias@yahoo.com (don't prefix '0'): 8987876567                                                                                                    | 1.Name as recorded Ma                                              | atriculation/Secondary Certificate |                                                                                               |                                                                      |    |
|                                                                                                    | *Email Address :                                                   | rahulsharmaias@yahoo.com           | *Mobile No.<br>(don't prefix '0'):                                                            | 8987876567                                                           |    |
| · : UR ▼ * * Date of Birth : 01 ▼ JAN ▼ 1991 ▼                                                                                                    | *Category :                                                        | UR                                 | *Date of Birth :                                                                              | 01 V JAN V 1991 V                                                    |    |
| Date of Birth as recorded in Matriculation/Secondary                                                                                                    |                                                                    |                                    | Date of Birth as re                                                                           | corded in Matriculation/Secondary                                    |    |
|                                                                                                    |                                                                    | QIMMO I                            | Cerdincate.                                                                                   |                                                                      |    |
| . OMMO /                                                                                                    | Access Code<br>(Case sensitive)                                    | Jowwed                             |                                                                                               |                                                                      |    |
| de gWWOJ gWWOJ                                                                                                    |                                                                    | Refresh Image                      |                                                                                               |                                                                      |    |
| de gWWOJ<br>sitive) Refresh Image                                                                                                    |                                                                    |                                    |                                                                                               |                                                                      |    |
| : UR  *Date of Birth : 01  JAN  1991  Date of Birth as recorded in Matriculation/Secondary                                                                                                    | *Email Address :<br>*Category :<br>Access Code<br>(Case sensitive) | rahulsharmaias@yahoo.com           | "Mobile No.<br>(don't prefix '0'):<br>"Date of Birth :<br>Date of Birth as re<br>Certificate. | 8987876567<br>01 V JAN V 1991 V<br>corded in Matriculation/Secondary |    |
| Contificate                                                                                                    |                                                                    |                                    | Certificate.                                                                                  |                                                                      |    |
| Ceruncate.                                                                                                    | Access Code                                                        | 9WWOJ                              |                                                                                               |                                                                      |    |
| . QMMOJ                                                                                                    | (Case sensitive)                                                   | 9WWOJ                              |                                                                                               |                                                                      |    |
| de gWWOJ gWWOJ                                                                                                    |                                                                    | Refresh Image                      |                                                                                               |                                                                      |    |

- Candidate will fill-up all the details appeared on this page and thereafter CLICK the REGISTER NOW tab. This will make a Registration Number appear on the screen. Candidates are advised to note the appeared Registration number for next time Login. Simultaneously he/she will receive an OTP (Password) on his/her registered mobile number and e-mail ID.
- Step-1 of the 'Online application methodology for CPMT-2016, which is related to the REGISTRATION process, will be completed at this stage.

| Jome Howto Apply Advertig                                                                                | sement Information Brochure EAO Key Dates & Eee Details                                                                                                    |                                                               |
|----------------------------------------------------------------------------------------------------|----------------------------------------------------------------------------------------------------|---------------------------------------------------------------|
|                                                                                                    |                                                                                                    | 00                                                            |
| nnouncements :: naintenan                                                                                | ce activity. Avoid using the website during that time.                                                                                                    |                                                               |
| NEWS & EVENTS<br>10th March 2016.<br>CPMT-2016 Entrance<br>Examination will be held on 17th<br>May 2016. | -: About University :-<br>The Government of Uttar Pradesh, established Avadh<br>University, Faizabad, initially as an affiliating university by<br>It's notification No. 1192/fifteen-10-46(6)-1975 dated 04<br>March, 1975. In 1993-94, it was renamed as Dr. Ram<br>Manchar Lohia Avadh University, Faizabad in the<br>memoriam of late Dr. Ram Manohar Lohia. an epic socio-                                                                                                    | ew User click here<br>Registered User                         |
|                                                                                                    | economic ideologue and freedom fighter par excellence.<br>Presently, the university is catering education to about 9 lakh regular/private<br>student through its 9 residential PG Departments and an Institute of<br>Engineering along-with more than 600 affiliated colleges spread over in 11<br>districts of UP.<br>-: CPMT-2016 (UP) :-<br>The Government of Uttar Pradesh vide its G.O. no. 1047/71-2-2016-127/2011<br>district March 2016 have allegeted expressed to be tack of the conduction Combined | 09757<br>Enter Image Text<br>Refresh Image<br>Forgot Paseword |
|                                                                                                    | Pre-Medical Test (C.P.M.T.) 2016 to Dr. Ram Manohar Lohia Avadh University,<br>Faizabad which is going to be held on 17th May 2016.                                                                                                    | Login                                                         |

• With the provided Registration Number and OTP (Password) candidate will Login by clicking on the "REGISTERED USER" tab.

| ome | How to Apply                                            | Advertisement                                                                                                    | Information Brochure                                                                               | FAQ      | Key Dates & Fee Detatils                                                                                                    |                                                                                                    |
|-----|---------------------------------------------------------|----------------------------------------------------------------------------------------------------|----------------------------------------------------------------------------------------------------|----------|----------------------------------------------------------------------------------------------------|----------------------------------------------------------------------------------------------------|
|     |                                                         |                                                                                                    | $\sim$                                                                                             |          |                                                                                                    | < >                                                                                                    |
|     | Click here<br>Click Here<br>Click Here to<br>Click here | Activiti<br>Step<br>to makes fee pa<br>Step<br>to Fill/Edit Appl<br>Uplead Photo, Sign<br>View/Print A<br>to View/Print A | es<br>p-I<br>tyment :<br>p-II<br>ication :<br>& Right hand Thumb Imp<br>Application<br>pplication: | ression: | Welcome :- RAHUL S<br>Activities<br>Step-I : Application Fee(s)<br>Detail :<br>Step-II : 1-Application Details<br>Step-II : 2-Photo, Sign &<br>Right hand Thumb Detail :<br>Final Submission of<br>Application :<br>Note: | HARMA<br>Status<br>Complete<br>Incomplete<br>Incomplete<br>Incomplete<br>Deposit the fee in the Bank after<br>minimum 1 working day of<br>generation of<br>challan(if applicable). |

- This is a status page where you can check your previous step(s) status.
- Candidate may proceed on the Fee deposition process on the next working day after successful registration.

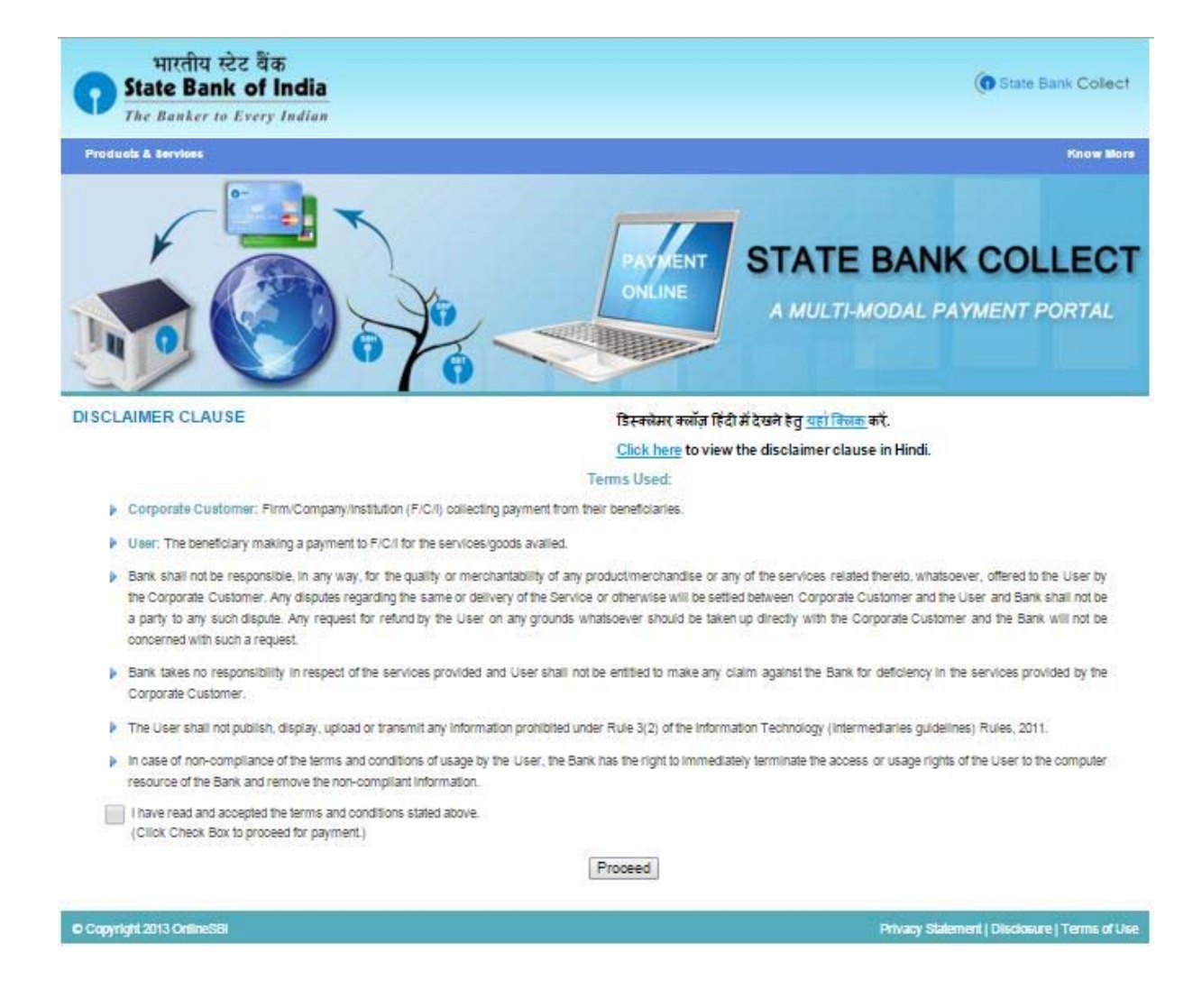

- This is the first step regarding your Application Fee payment.
- Candidate has to read information on this page and first CLICK on the Check Box and then on "Proceed tab" to access next screen of the payment process.

|                                                 |                                                                                                    | 😵 Exit                   |
|-------------------------------------------------|----------------------------------------------------------------------------------------------------|--------------------------|
| State Bank Collect State Bank MOPS              | Pay EPFO                                                                                                    |                          |
| ou are here: State Bank Collect > State Bank Co | ollect                                                                                                    |                          |
| State Bank Collect                              | State Bank Collect                                                                                                    | 08-Mar-2016 [06:13 PM IS |
|                                                 | COMBINED PRE MEDICAL TEST UP-2016, FAIZABAD, FAIZABAD-224001                                                                                                    |                          |
|                                                 | Select Payment Category * COMTUD 2016                                                                                                    |                          |
|                                                 | Mandatory fields are marked with an asterisk (*) Enter REGISTRATION NO. *                                                                                                    |                          |
|                                                 | Enter DOB ddmmyyyy * Submit                                                                                                    |                          |
|                                                 | Mandatory fields are marked with an asterisk (*)     The payment structure document if available will contain detailed instructions about the online payment process.     Date specified(if any) should be in the format of ddmmyyy/. Eg. 0202008 |                          |

• Candidate has to fill Registration Number and date of birth to receive the next screen of payment process.

0

| State Patient & Allerer |
|-------------------------|
|-------------------------|

|                                   | RAM MANOHAR LOHIA AVADH UNIVERSITY, FAIZABAD<br>IBINED PRE MEDICAL TEST UP-2016, FAIZABAD, FAIZABAD-224001                              |
|-----------------------------------|----------------------------------------------------------------------------------------------------|
| Provide details of payment        |                                                                                                    |
| Select Payment Category *         | CPMTUP-2016 V                                                                                                    |
| REGISTRATION NO. *                | CPMT16000020                                                                                                    |
| DOB ddmmyyyy *                    | 12021999                                                                                                    |
| IAME OF APPLICANT *               | NAMISH                                                                                                    |
| NAME OF FATHER *                  | ABC                                                                                                    |
| CASTE CATEGORY*                   | ST                                                                                                    |
| MOBILE NO.                        | 85768662                                                                                                    |
| REGISTRATION FEE*                 | 1                                                                                                    |
| Remarks                           |                                                                                                    |
| Please complete Application F     | pess at www.optmup2016.org after next working day of depositing Fee. For any query please refer to helpline details provided at Website |
| Email - helplinecpmt2016@gm       | .com For any transaction related issue, email to sbi.00075@sbi.co.in                                                                    |
| Please enter your Name, Date of   | inth & Mobile Number. This is required to reprint your e-receipt / remittance(PAP) form, if the need arises.                            |
| lame *                            |                                                                                                    |
| Date of Birth *                   | ¥2                                                                                                    |
| Mobile Number *                   |                                                                                                    |
| Enter the text as shown in the in | ye •                                                                                                    |
|                                   | 7BCFE                                                                                                    |
|                                   | Submit Reset Back                                                                                                    |

• Fill the required information and proceed for payment either using Credit Card/Debit Card/Net Banking or through the generated Bank Challan.

|                                                 | isement into       | mation Brochum           | FNG KA               | Oates & Fee Data          |                    |            |                                  |
|-------------------------------------------------|--------------------|--------------------------|----------------------|---------------------------|--------------------|------------|----------------------------------|
| ou are applying for: COMB                       | INED PRE-ME        | DICAL TEST(C             | (PMT) - 2016         | Fie                       | ids mentioned with | • sign are | mandatury and Post               |
| ersonal Details                                 |                    |                          |                      |                           |                    |            |                                  |
| oplicants Name 1<br>lobile No. :                |                    | M TAQU22AN<br>8010022591 | AAN                  | Email Addre<br>Category   | 109                | UR         | angynation                       |
| atters Name:                                    |                    | M BADRUZZA               | AGAIN                | Mother's Na<br>"Have your | me .               | MARA       |                                  |
| ate of Birth                                    |                    | 01/03/1980               |                      | thom taking               | CPMT examit        | No         |                                  |
| Gender :                                        |                    | Male                     |                      | *Bub Caleg                | ory :              | None       |                                  |
| Marital Status                                  |                    | Married                  |                      | "Nationality              |                    | India      |                                  |
| Previous year's CPMT Roll N                     | o. (Year 2014)     | 32456                    |                      | #(Year 2015               |                    | 98076      |                                  |
| Whether, Domislie of UP:::                      |                    | Yes                      |                      | "Medium of                | Examination ()     | English    |                                  |
| ducational Qualification                        | 8                  |                          | <i>a</i>             |                           | 12 12              |            | 8                                |
| Course/Degree/Certificate                       | Decipile           | erSubjects               | Braddate Univ        | erally Doard Nate         | e Nexal S          | of Marks   | Fall Time Passie<br>Regular Year |
| Metric/10th Standard :                          | English Undu       | Hodi, Math. 1            | AB SCHOOL            |                           | Passed             | 9.00       | Yes 2000                         |
| intermediate/12th Standard/                     | PCB(Botany B       | (Zoology)                | ABC COLLE            | GE                        | Passed 9           | 9.00       | Yes 2002                         |
| wer Qualification (if any)                      | -                  |                          | -                    |                           |                    |            |                                  |
|                                                 |                    |                          |                      |                           | -Select-           |            | -Select -Select-                 |
| Note:<br>alculate percentage from CGP           | A / OGPA as per n  | orms adopted by          | the University / In- | etitute   Doard.          |                    |            |                                  |
| Have you passed Mathyama                        | parkisha with Sc   | ence subject for         | n Sampoomahad        | Sanskrit University       | ė (                | 40         |                                  |
| Have you passed with UROU                       | at 10th and triler | mediate/12th wit         | h Science subject    | 9                         |                    | 460        |                                  |
| andidate's Making Address                       |                    |                          |                      |                           |                    |            |                                  |
| - The Construction                              |                    |                          | Corresponden         | ce Addressc-              |                    |            | S                                |
| ddress Line - *                                 |                    |                          | HNC                  | -575, JURASDK R           | ARK                |            |                                  |
| and in Kanas 1                                  |                    |                          | 400                  | <b>a.</b> - 2             |                    |            |                                  |
| stut Name - *                                   |                    |                          | AGR                  | A.                        |                    |            |                                  |
| tale Name-*                                     |                    |                          | Utt                  | ar Pradesh                |                    | •          |                                  |
| noode *                                         |                    |                          | 210                  | 022                       |                    |            |                                  |
|                                                 |                    | Permanent Add            | tere: @(lame         | as Correspondence         | a Address)         |            |                                  |
| cam City Profession -                           |                    |                          | 1 A                  | GRA .                     | 2 ALIGARH          | • 3        | ALLAHABAD •                      |
| contraction of a standard stream.               |                    |                          | Parent's             | Income                    |                    |            |                                  |
|                                                 | Reation :          |                          | Occupation           |                           | Income.            |            |                                  |
| Parents Qua                                     |                    |                          | SERVICE              |                           | 52500              | 00         | PA                               |
| Parents Qua<br>Fahers/Quardian's (HC            | A                  |                          |                      |                           | 48.68.0            | ALC: N     | PA                               |
| Parents Qua<br>Fahers/Guardans HC<br>Motiens BC | ^                  |                          | SERVICE              |                           | 43639              |            |                                  |

- Candidate has to Login again (using 'Registered User' tab) for Online Application Filling process on the next working day after successful payment of Fee.
- Fill the personal details, educational details, mailing address etc. then check the preview of filled details before final submission.

#### Combined Pre-Medical Test (CPMT) 2016, Uttar Pradesh Dr. Ram Manohar Lohia Avadh University, Faizabad - 224001, U.P. APPLICATION FORM Personal Details: Registration No/ID : Candidate's Name : Mother's Name : CPMT16000022 RAHUL SHARMA REKHA SHARMA 'Husband's Name SHARMA Date of Birth : 01/01/1991 Gender : Category : Sub Category : Whether Domicile of UP : Medium of Exam : Marital Status: Mobile No.: Email Address: Exam City: Male UR ine No English 7827212202 rahulsharmatestmail@gmail.com 1. AGRA2. GORAKHPUR3. MEERUT Educational Qualification Name of Board/ University Year of xamination Passed ubject/Discipline 6Marks Matric/Secondary/10<sup>th</sup> English, Urdu/Hindi, Math, Science, Social Sc CBSE 89.00 2008 Intermediate/Sr.Secondary/12<sup>th</sup> : PCB(Botany&Zoology) CBSE P 90.00 2010 R Candidate's Mailing Address anent Add JANAKPURI EAST DELHI DELHI DELHI 110058 Address Line JANAKPURI EAST DELHI DELHI 110058 Address Line Town/City District State Pin Town/City District State Pin Declaration:-Interety declares that the information given above is true and correct to the best of my knowledge and belief. I fylfill the eligibility conditions for appearing in the CPMT-2016 conducted by DR.RAM MANDHAR LOHIVA AVADH UNIVERSITY, FAIZABAD for Combined Pre-medic test (CPMT-2016) of UP.1 further declares that in case any of the above information is found to be faise/incorrect or any ineligibility being detected before, during or after the test, my candidature for Combined Pre-medical test (CPMT-2016) is liable to be forfieled. Preview Date: 050/3/2016 Submission of Step-II-A Edit / Modify

- Once you click on preview button, the filled details will appear as above.
- After being satisfied with the details filled by you proceed to next step of uploading photo, signature and thumb impression by clicking "Submission of Step II-A"

|                                                                                                    | Guidelines for scanning the Photograph, So                                                                                   | prature & Right hand Thumb Impress                                                                                                    |
|----------------------------------------------------------------------------------------------------|----------------------------------------------------------------------------------------------------|----------------------------------------------------------------------------------------------------|
| Candidate's Name : M TAQUZZAMAN                                                                                               |                                                                                                    |                                                                                                    |
| UPLOA                                                                                                    | D SCANNED PHOTO, SIGNATURE & INDEX FINGER                                                                                    |                                                                                                    |
| Norogenaph of the candidate should be in JPG<br>servest and image size should not be greater<br>han 30KB.<br>ident Phonograph | Signature of the candidate should be in JPG<br>formar and image size should not be greater<br>than 2018.<br>Select Signature | Right Hand Thumb Impression of<br>the candidate should be in JPG<br>format and image tice should no<br>be graster than 20K8.<br>Select Right hand Thumb<br>Impression |
| Choose Files No file chosen                                                                                                   | Choose Fdes No file chosen                                                                                                   | Choose Files No file chosen                                                                                                    |
| DEEPAK SINCH<br>U-03-2016<br>K35 CM                                                                                           | Cooper                                                                                                    |                                                                                                    |
| (← 3.5 CM →                                                                                                    |                                                                                                    | 100000                                                                                                    |

• Candidate has to upload his scanned photograph, signature and right hand thumb impression on this screen and click on save button to reach at the final submission step.

|                                                                                                    | Combined Pre-Medical Test (CPMT<br>Dr. Ram Manohar Lohia Avadh Universi<br>APPLICATION F                                                              | T) 2016, Uttar Prade<br>ity, Faizabad - 22400<br>FORM                       | sh<br>)1, U.P.                                            |                                                     |                                       |                    |                                                                 |
|----------------------------------------------------------------------------------------------------|----------------------------------------------------------------------------------------------------|-----------------------------------------------------------------------------|-----------------------------------------------------------|-----------------------------------------------------|---------------------------------------|--------------------|-----------------------------------------------------------------|
| Personal Details                                                                                                    |                                                                                                    |                                                                             |                                                           |                                                     |                                       |                    |                                                                 |
| Registration No/ID :                                                                                                    | CPMT16000022                                                                                                    |                                                                             |                                                           |                                                     |                                       |                    |                                                                 |
| Candidate's Name :                                                                                                    | RAHUL SHARMA                                                                                                    |                                                                             |                                                           |                                                     |                                       |                    |                                                                 |
| Mother's Name :                                                                                                    | REKHA SHARMA                                                                                                    |                                                                             |                                                           |                                                     |                                       |                    | 30 W                                                            |
| Father/Husband's Name :                                                                                                    | RUPESH SHARMA                                                                                                    |                                                                             |                                                           |                                                     |                                       |                    |                                                                 |
| Date of Birth :                                                                                                    | 01/01/1991                                                                                                    |                                                                             |                                                           |                                                     |                                       |                    | DEEPAK SINGH                                                    |
| Gender :                                                                                                    | Male                                                                                                    |                                                                             |                                                           |                                                     |                                       |                    | 01-03-2016                                                      |
| Category :                                                                                                    | UR                                                                                                    |                                                                             |                                                           |                                                     |                                       |                    | Photograph                                                      |
| Sub Category :                                                                                                    | None                                                                                                    |                                                                             |                                                           |                                                     |                                       |                    |                                                                 |
| Whether Domicile of UP :                                                                                                    | No                                                                                                    |                                                                             |                                                           |                                                     |                                       |                    | 33                                                              |
| Medium of Exam :                                                                                                    | English                                                                                                    |                                                                             |                                                           |                                                     |                                       |                    | Signature                                                       |
| Marital Status:                                                                                                    | Un-Married                                                                                                    |                                                                             |                                                           |                                                     |                                       |                    |                                                                 |
| Mobile No.:                                                                                                    | 7827212202                                                                                                    |                                                                             |                                                           |                                                     |                                       |                    | Thumb Impression                                                |
| Email Address:                                                                                                    | rahulsharmatestmail@gmail.com                                                                                                    |                                                                             | -                                                         |                                                     |                                       |                    |                                                                 |
| Educational Qualification :<br>Examination Passed                                                                                                    | Subject/Discipline                                                                                                    |                                                                             | Name of Board/<br>University                              | Result                                              | %Marks                                | Year of<br>Passing | Whether<br>through<br>Distance<br>Mode(R/C)                     |
| Matric/Secondary/10 <sup>th</sup> :                                                                                                    | English, Urdu/Hindi, Math, Science, Social Sc.                                                                                                    | <u>,</u>                                                                    | CBSE                                                      | P                                                   | 89.00                                 | 2008               | R                                                               |
| Intermediate/Sr.Secondary/12 <sup>th</sup> :                                                                                                    | PCB(Botany&Zoology)                                                                                                    |                                                                             | CBSE                                                      | Р                                                   | 90.00                                 | 2010               | R                                                               |
|                                                                                                    |                                                                                                    |                                                                             |                                                           |                                                     |                                       |                    |                                                                 |
| Candidate's Mailing Address :                                                                                                    |                                                                                                    | Permanent                                                                   | Address:-                                                 |                                                     |                                       |                    |                                                                 |
| Address Line<br>Town/City<br>District<br>State<br>Pin                                                                                                    | JANAROURI EAST<br>DELHI<br>DELHI<br>DELHI<br>110058                                                                                                   | Address Line<br>Town/City<br>District<br>State<br>Pin                       |                                                           | JANAKPURI EAST<br>DELHI<br>DELHI<br>DELHI<br>110058 |                                       |                    |                                                                 |
| Declaration:-<br>hereby declare that the information given ab<br>est [CPWT-2016] of UP.1 further declare that i<br>review Date: 08/03/2016<br>Click here to Final Submit | ove is true and correct to the best of my knowledge and belief. I fulfill<br>n case any of the above information is found to be false/incorrect or an | the eligibility conditions for appea<br>y ineligibility being detected befo | ring in the CPMT-2016 cor<br>re, during or after the test | nducted by DR.RAM MAN<br>, my candidature for Co    | OHAR LOHIYA AVAD<br>mbined Pre-medica | OH UNIVERSITY, FA  | IZABAD for Combined Pre-medica<br>[] is liable to be forfeited. |

- By clicking on the save and continue button all the details of the applicant for CPMT 2016 with his/her personal details, scanned photograph, signature and right hand thumb impression will appear on the screen as shown above.
- Click on "Click here to Final Submit" for final submission of the On-line Application for CPMT 2016. This will bring you on the next screen from where you may print the Application form and Declaration form for future use and reference.

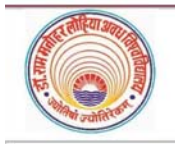

### Combined Pre-Medical Test, U.P. (CPMT-2016) Organised By Dr. Ram Manohar Lohia Avadh University, Faizabad, UP **APPLICATION FORM**

| Personal Details:        |                               |
|--------------------------|-------------------------------|
| Registration No/ID :     | CPMT16000001                  |
| Candidate's Name :       | M TAQIUZZAMAN                 |
| Mother's Name :          | M ARA                         |
| Father/Husband's Name :  | M BADRUZZAMAN                 |
| Date of Birth :          | 01/03/1980                    |
| Gender :                 | Male                          |
| Category :               | UR                            |
| Sub Category :           | None                          |
| Whether Domicile of UP : | Yes                           |
| Medium of Exam :         | English                       |
| Marital Status:          | Married                       |
| Mobile No.:              | 8010022591                    |
| Email Address:           | taqiuzzaman@gmail.com         |
| Exam City:               | 1. AGRA2. ALIGARH3. ALLAHABAD |

# Educational Oualification :

| Examination<br>Passed                       | Subject/Discipline                             | Name of<br>Board/<br>University | Result | %<br>Marks | Year of<br>Passing | Whether<br>through<br>Distance<br>Mode(R/C) |
|---------------------------------------------|------------------------------------------------|---------------------------------|--------|------------|--------------------|---------------------------------------------|
| Matric/Secondary/10 <sup>th</sup>           | English, Urdu/Hindi, Math, Science, Social Sc. | AB SCHOOL                       | Ρ      | 89.00      | 2000               | R                                           |
| Intermediate/<br>Sr.Sec./12 <sup>th</sup> : | PCB(Botany&Zoology)                            | ABC COLLEGE                     | Ρ      | 99.00      | 2002               | R                                           |

| Candidate's Mailing Address : |                       | Permanent Address:- |                       |  |
|-------------------------------|-----------------------|---------------------|-----------------------|--|
| Address:                      | HNO-575, JURASIK PARK | Address:            | HNO-575, JURASIK PARK |  |
| Town/City:                    | AGRA                  | Town/City:          | AGRA                  |  |
| District:                     | AGRA                  | District:           | AGRA                  |  |
| State:                        | UTTAR PRADESH         | State:              | UTTAR PRADESH         |  |
| Pin code:                     | 210022                | Pin code:           | 210022                |  |

### Declaration:-

I hereby declare that the information given above is true and correct to the best of my knowledge and belief. I fulfill the eligibility conditions for appearing in the CPMT-2016 conducted by DR.RAM MANOHAR LOHIA AVADH UNIVERSITY, FAIZABAD for Combined Pre-medical test [CPMT-2016] of UP. I further declare that in case any of the above information is found to be false/incorrect or any ineligibility being detected before, during or after the test, my candidature for Combined Pre-medical test [CPMT-2016] is liable to be forfeited. Submission Date: 09/03/2016 6:48:13 PM

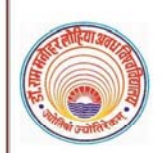

CPMT-2016 Registration No. CPMT16000001

Combined Pre-Medical Test, U.P. (CPMT-2016)

Organised By

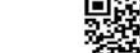

Dr. Ram Manohar Lohia Avadh University, Faizabad, UP

# **Candidate's Declaration Form**

I M TAQIUZZAMAN Son/Daughter of M BADRUZZAMAN herewith undertake the following-

- 1. I shall abide by the rules & regulations given in Information Brochure of CPMT-2016 and are acceptable to me.
- I hereby, declare that, the entries made by me in the On-line Application Form are complete and true to the best of my knowledge & belief and based on records.
- I, hereby, undertake to present the original documents immediately on demand by the concerned authorities during admission process/counselling.
- 4. I have not been debarred from appearing at any examination held by any Government constituted or statutory examination authority in India.
- 5. I, hereby, promise to abide by the admissible rules and regulations, concerning discipline, attendance, etc. of the Institute where I get admission and also to follow the code of conduct prescribed for the Students of the Institute, as in force from time to time and subsequent changes/modifications/amendment made thereto. I acknowledge that, the institute has the authority for taking punitive action against me for violation and/or non-compliance of the same.
- 6. I fully understand that the offer of a program will be made to me depending on merit and availability of a seat at the time of counselling when I report to the admission authority according to the schedule of admission.
- 7. I understand that no information, other than those mentioned in on-line application form, will be entertained at the time of counselling.
- I will not involve directly or indirectly in any kind of unlawful, antisocial, unethical activities and ragging activities after admission.
- 9. I, also declare that, I am not suffering from any serious/contagious ailment and/or any psychiatric/psychological disorder.
- 10. I, further declare that, my admission may be cancelled, at any stage, if I am found ineligible and/or the information provided by me are found to be incorrect.

| DEEPAK SINGH<br>01-03-2016<br>( | Thumb Impression | Signature |
|---------------------------------|------------------|-----------|
|                                 |                  |           |

### PARENT/GUARDIAN

DECLARATION BY

I, ...... (Name of Candidate's Mother / Father / Guardian) hereby fully endorse the above undertaking / declaration given by my child/ward. And I will endeavour to induce my child/ward to do his/her best to observe the above endorsement to the fullest.

| Place :<br>Date : | Signature of Mother/Father/Guar     | rdian |
|-------------------|-------------------------------------|-------|
|                   | da .                                |       |
|                   | Print Go to Application Status Page |       |

• Click on the Print tab to receive printed copy of your application form and declaration form.

• You may also proceed to "Go to Application Status Page" by clicking the similar tab and may reach at status page to check the status of all the steps involved in online application process.

| Home How to Apply Advertisement Information                                                                                                    | n Brochure FAQ Key Dates & Fee Detatils                                                                                                    |                                                                                                    |
|----------------------------------------------------------------------------------------------------|----------------------------------------------------------------------------------------------------|----------------------------------------------------------------------------------------------------|
|                                                                                                    |                                                                                                    | < )`                                                                                                    |
| Activities<br>Step-1<br>Click here to makes fee payment:<br>Step-II<br>Click Here to Fill/Edit Application;<br>Click Here to Upload Photo, Sign & Right har<br>View/Print Application;<br>Click here to View/Print Application; | Welcome :-         RAHUL           Activities         Step-T : Application Fee(s)           Detail :         Step-TI : 1-Application Detail           Step-TI : 2-Photo, Sign & Right hand Thumb Detail :         Final Submission of Application :           Final Submission of Application :         Note: | SHARMA<br>Status<br>Complete<br>ils Complete<br>Complete<br>Deposit the fee in the Bank after<br>minimum 1 working day of<br>generation of<br>challan(if applicable). |

• Here you can check the status of all the steps involved in online application process for CPMT 2016.